## Web振替システム操作マニュアル

## 2 ログインの方法

- ① 京王テニスクラブホームページ [http://www.keio-tc.com/] ヘアクセス。
- ② 【Web振替】をクリック。ログイン画面が表示されます。
- ③ 会員番号・パスワードの入力を行い、「ログイン」ボタンをクリックすると、 【お知らせ】というトップ画面が開きます。

| ログイン                               | 2019/05/05(日)<br>京王 太郎さん  | お知らせ            |
|------------------------------------|---------------------------|-----------------|
| 会員番号をお持ちの方はこちら                     |                           | • 現在お知らせはありません。 |
| 会員番号(半角)                           | お知らせ                      |                 |
| 会員番号を入力してください                      | 出席状況                      |                 |
| パスワード<br>/パスワードを入力してください           | サービス利用情報                  |                 |
| 次回から入力を省略する                        | 振替入力                      |                 |
| ログイン                               | ログアウト                     |                 |
| ※はじめてのご利用の方はこちら<br>※パスワードを忘れた方はこちら | 2019/05/05(日)<br>14:59:16 |                 |
| 2室経由田ペー31                          |                           |                 |
| 015184410. V V                     |                           |                 |

④ トップ画面では、「出席状況」や「サービス利用情報」の確認ができます。

| 2019/05/05(日)<br>京王 太郎さん | 出席状況                             | 2019/05/05(日)<br>京王 太郎さん   | サービス利用情報表示        |              |                       |
|--------------------------|----------------------------------|----------------------------|-------------------|--------------|-----------------------|
|                          | 部門 KTスクール                        | < 2019年05月度 >              |                   | メールアドレス      | taro_keio@keio-tc.com |
| お知らせ                     |                                  |                            | お知らせ              | サービスご利用バスワード | 非表示                   |
| 出席状況                     | 日付 ユース<br>05月07日(火) 火1400初 14:00 | 山火 振音情報<br>振替済 → 05月10日(金) | 出席状況              | お知らせ配信       | 配信しない                 |
| サービス利用情報                 | 05月10日(金) 金1400初 14:00           | ← 05月07日(火)                | サービス利用情報          |              |                       |
|                          | 05月14日(火) 火1400初 14:00           | お休み                        |                   |              |                       |
| 振替入力                     | 05月21日(火) 火1400初 14:00           | お休み                        | 振台入刀              |              |                       |
| ログアウト                    | 05,128 (X) X1400 14.00           |                            | ログアウト             |              |                       |
| 前回ログイン日時                 | 振替入力                             |                            | 前回ログイン日時          |              |                       |
| 2019/05/05<br>(日)        |                                  |                            | 2019/05/05<br>(日) |              |                       |
| 17:41:19                 |                                  |                            | 17:41:19          |              | 変更                    |
|                          |                                  |                            |                   |              |                       |
|                          |                                  |                            |                   |              |                       |
|                          |                                  |                            |                   |              |                       |
|                          |                                  |                            |                   |              |                       |
|                          | 京王テニスクラブ・                        | イベージ                       |                   |              | 京王テニスクラブ マイページ        |

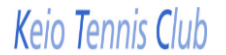